# neptronic<sup>®</sup>

## **Room controller Thermostat**

Specification & Installation instructions

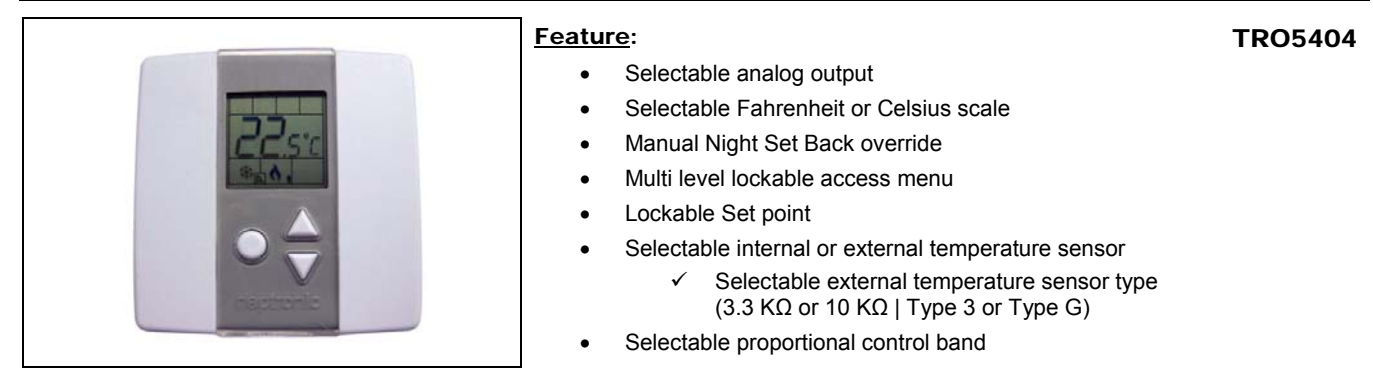

| Technical Data                  | TRO5404                                                      |
|---------------------------------|--------------------------------------------------------------|
|                                 | 2 Analog Cooling outputs (0-10VDC)                           |
| Outputs                         | 2 Analog Heating outputs (0-10VDC)                           |
|                                 | 0 or 22 VDC, TPM, (Time proportional modulation) 250 mA max. |
| Power supply                    | 22 to 26 VAC 50/60Hz                                         |
| Power consumption               | 2 VA                                                         |
| Set point range                 | 10°C to +35°C [50°F to 95°F]                                 |
| Control accuracy                | Temperature: +/-0.2°C [0.4°F]                                |
| Proportional band               | 0.5 °C to 4°C [1 °C to 8°F] adjustable                       |
| Electrical connection           | 0.8 mm <sup>2</sup> [18 AWG] minimum                         |
| Operating temperature           | 0°C to +50°C [32°F to +122°F]                                |
| Storage temperature             | -30°C to +50°C [-22°F to +122°F]                             |
| Relative Humidity               | 5 to 95 % non condensing                                     |
| Degree of protection of housing | IP 30 to EN 60529                                            |
| Weight                          | 85 g. [0.2 lb]                                               |

#### Presentation

| Symbols on display |                     |                                           |                                                                                                    |                               |  |  |
|--------------------|---------------------|-------------------------------------------|----------------------------------------------------------------------------------------------------|-------------------------------|--|--|
| MIN MAX            | <b>₩</b> A          | Cooling ON<br>A: Automatic                |                                                                                                    | Menu set-up Lock ON           |  |  |
|                    |                     | Heating ON<br>A: Automatic                | and the second second s | Programming mode              |  |  |
|                    | )                   | Energy saving mode ON                     | MIN<br>MAX                                                                                                    | Minimum/Maximum<br>set points |  |  |
| I 淞 A 《 I          | °[ <sub>or</sub> °F | ⁰C: Celsius scale<br>ºF: Fahrenheit scale |                                                                                                    |                               |  |  |

#### Dimensions

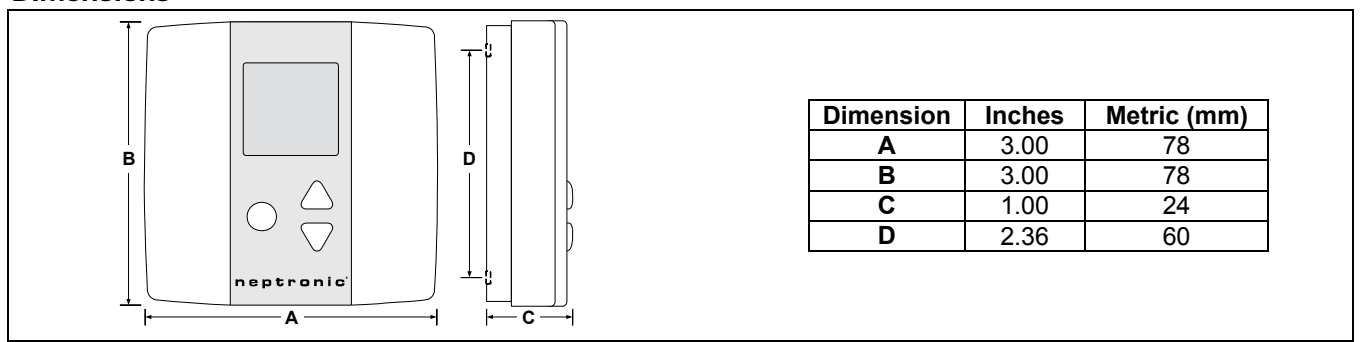

#### **Mounting Instructions**

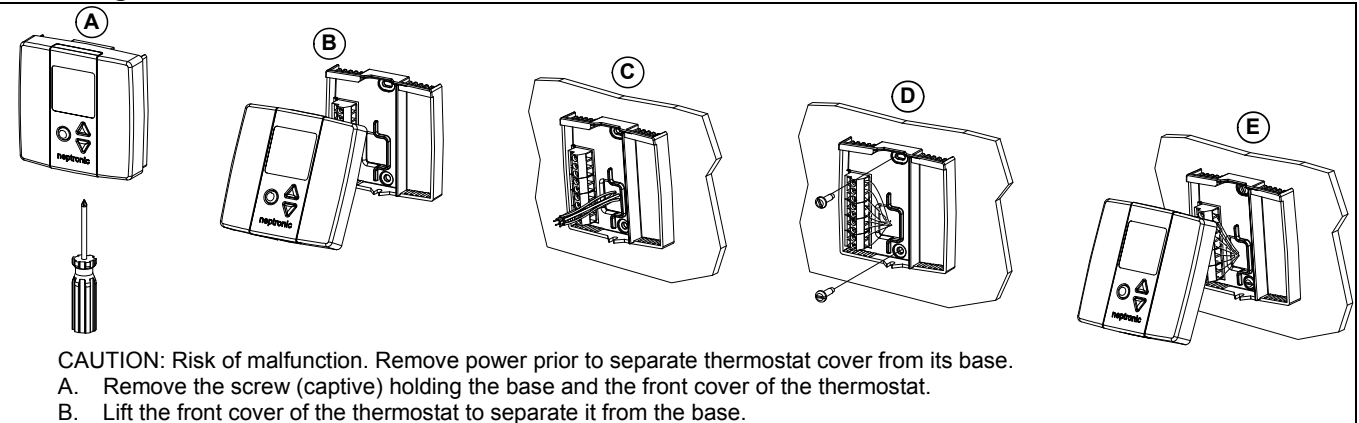

- C. Pull wire through the base hole.
- D. Secure the base to the wall using wall anchors and screws (supplied). Make the appropriate connections.
- E. Mount the control module on the base and secure using the screw.

#### **Terminal description**

| The state of the state of the s | Terminals | TRO5404                            |
|----------------------------------------------------------------------------------------------------|-----------|------------------------------------|
| Moore selector                                                                                                    | 1         | Common                             |
|                                                                                                    | 2         | 24 VAC                             |
| 0 2 2-38/AG                                                                                                    | 3         | Exterior temperature sensor        |
| 3 EXT 78<br>4 MEB 80 <sup>2</sup>                                                                                                    | 4         | Night set back input*              |
| G 6 S HT RUMP                                                                                                    | 5         | Heating ramp                       |
| 6. HTRAMPHO<br>7. CLRAMP                                                                                                    | 6         | Heating ramp high demand           |
| C                                                                                                    | 7         | Cooling ramp                       |
| B     B      | 8         | Cooling ramp high demand           |
| and and and and and and and and and and                                                                                                    | 9         | TPM (time proportional modulation) |

\*For a replacement in an existing night set back (NSB) loop with thermostat PTA, the NSB input, terminal #4, of the TRO should be isolated for a good performance.

#### Settings on PC Board

|                           | (2)                                                               | Mode Se    | Mode Selection                                                                                                    |  |
|---------------------------|-------------------------------------------------------------------|------------|----------------------------------------------------------------------------------------------------|--|
| PGM<br>Mode se            | ector COM A<br>24VAC A<br>EXT.TS G<br>(3) NSB<br>INP<br>HT.RAMP G | RUN<br>PGM | Jumper (JP1) on RUN:<br>Thermostat is in <u>operation mode</u> .<br>Thermostat must be set in this mode to operate<br>properly.<br>If not locked, set point and control mode (Heating &<br>Cooling ON, Cooling only ON or Heating only ON)<br>may be modified by end user. |  |
| Temper<br>/ sensor<br>(3) | CL.RAMP.HD                                                        | RUN<br>PGM | <b>Jumper (JP1) on PGM:</b><br>Thermostat is set in <u><b>Programming mode</b></u> .<br>Refer to following section about all settings<br>description                                                                                                    |  |

#### **Programming mode**

When in this mode this symbol  $\checkmark$  is displayed. Please press on Obutton to advance to the next program function and press on  $\Delta$  or

| V | to change value. | You can leave the | programming | mode at any time, | , changed values | s will be recorded. |
|---|------------------|-------------------|-------------|-------------------|------------------|---------------------|
|---|------------------|-------------------|-------------|-------------------|------------------|---------------------|

| Step | Display | Description                                                                                                    | Values                                                                                                    |
|------|---------|----------------------------------------------------------------------------------------------------|----------------------------------------------------------------------------------------------------|
| 1    | ĿŜ,     | Internal temperature sensor Calibration:<br>Display switches between "tS1" and temperature read by internal<br>temperature sensor.<br>You can adjust the calibration of the sensor by comparison with a known<br>thermometer. For example if thermostat has been installed in an area where<br>temperature is slightly different than the room typical temperature<br>(thermostat place right under the air diffuser). | Range : 10 to 35°C [50 to 95°F]<br>Increment:1°C [1°F]<br>NOTE: This thermostat has been<br>calibrated at factory |
| 2A   |         | Locking the set point :<br>Display switches between "LOc" and "Stp".<br>You can lock or unlock the set point adjustment by end user. If locked the<br>lock symbol will appear.<br>If you do not want to lock set point adjustment by end user, go directly to<br>step #3.                                                                                                    |                                                                                                    |

#### TRO5404

### Specification & Installation instructions

| Step | Display      | Description                                                                                                    | Values                                                                                                    |  |  |
|------|--------------|----------------------------------------------------------------------------------------------------|----------------------------------------------------------------------------------------------------|--|--|
| 2B   | 22. °C       | Locking the set point (cont'd):<br>Select the desired locked set point temperature; this one should be within<br>the temperature range.<br>Once locked set point temperature is selected, please go directly to step #5                                                                                                    | Set point range : 10 to 35°C [50 to 95°F]<br>Increment: 1°C [1°F]<br><i>Default value: 22°C [72°F]</i>                                                               |  |  |
| 3    | SE P         | Minimum set point:         Display switches between "Stp" and the minimum set point temperature.         MIN symbol is also displayed.         Please select the desired minimum set point temperature.                                                                                                    |                                                                                                    |  |  |
| 4    | SE P         | <u>Maximum set point</u><br>Display switches between " <b>Stp</b> " and the maximum set point temperature.<br><b>MAX</b> symbol is also displayed.<br>Please select the desired maximum set point temperature.                                                                                                    | Range for Maximum<br>11 to 35°C [51 to 95°F]<br>Increment1°C [1°F]<br>Default value: 30°C [86°F]                                                                     |  |  |
| 5A   |              | Locking the control mode:<br>Display switches between "LOC" and "CtL".<br>You can lock or unlock selection of control mode by end user. If locked the<br>lock symbol will appear.<br>If you do not want to lock selection of control mode by end user, go directly<br>to step #6.                                                     |                                                                                                    |  |  |
| 5B   |              | Locking the control mode (cont'd):<br>Display switches between "CtL" and "Aut".<br>Select which control mode you want to authorize: Automatic cooling and<br>heating, OFF cooling and heating, heating only or cooling only.                                                                                                    | Pefault value: Automatic cooling and heating                                                                                                    |  |  |
| 6    | PĿ           | Proportional band:<br>Display switches between "Pbd" and the value of the proportional band.<br>Please select the desired value of proportional band.                                                                                                    | Proportional band range :<br>0.5 to 4.0°C [1.0 to 8.0°F]<br>Increment: 0.5°C [1.0°F]<br>Default value: 2.0°C [4.0°F]                                                 |  |  |
| 7    |              | <b>Minimum position of 1st cooling ramp:</b><br>Display switches between " <b>CL</b> ." and the value of the minimum position of<br>the 1st cooling ramp. <b>MIN</b> and cooling symbols are also displayed.<br>Please select the desired value of the minimum position of the 1 <sup>st</sup> cooling<br>ramp.                       | Range: 0.0 to 5.0 Volt.<br>Increment: 0.2 Volt.<br>Default value: 0.0 Volt                                                                                           |  |  |
| 8    |              | <b>Minimum position of 1st heating ramp:</b><br>Display switches between " <b>ht</b> ." and the value of the minimum position of the<br>1st heating ramp. <b>MIN</b> and heating symbols are also displayed.<br>Please select the desired value of the minimum position of the 1 <sup>st</sup> heating<br>ramp.                       | Range: 0.0 to 5.0 Volt.<br>Increment: 0.2 Volt.<br>Default value: 0.0 Volt                                                                                           |  |  |
| 9A   | ĿŚ           | Internal/external temperature sensor selection:         Display switches between "tS" and "in" or "out".         Please select internal or external sensor.         If you select internal temperature sensor, go directly to step #10.                                                                                               |                                                                                                    |  |  |
| 9B   | ĽŠ2          | $\begin{tabular}{ c c c c c c c c c c c c c c c c c c c$                                                                                                    | Default value: 3.3 (sensor 3.3 KΩ)           III.1         (With DS100 or WS100, set "tS2" to 3.3)                                                                   |  |  |
| 9C   | LŜ2          | External temperature sensor Calibration:<br>Display switches between "tS2" and the temperature read by the external<br>temperature sensor (if connected).<br>You can adjust the calibration of the external sensor by comparison with a<br>known thermometer.                                                                         | Range: 5 to 45°C [41 to 99.9°F]<br>Increment:1°C [1°F]<br>5.0°C [41.0°F], resistance will be<br>infinite.<br>45.0°C [99.9°F], résistance will be<br>short circuited. |  |  |
| 10   |              | Night set back derogation time :         Display switches between "nSb" and the derogation time in minute. MIN and         NSB > symbol is also displayed.         Please select the desired derogation time, if no derogation time is desired select "OFF".    Range: OFF or 30 to 180min. Increment: 15min. Default value: 120 min. |                                                                                                    |  |  |
| 11   | <b>5L P'</b> | Cooling Set point during Night set back:<br>Display switches between "Stp" and the value of the cooling set point<br>temperature during night set back. NSB ) and cooling symbols are also<br>displayed.<br>Please select the cooling set point temperature during night set back.                                                    | ue of the cooling set point<br>and cooling symbols are also<br>ture during night set back.                                                                           |  |  |
| 12   | SEP'         | Heating Set point during Night set back:<br>Display switches between "Stp" and the value of the heating set point<br>temperature during night set back. NSB ) and heating symbols are also<br>displayed.<br>Please select the heating set point temperature during night set back                                                     | Range: 10 to 22°C [50 to 72°F]<br>Increment: 1°C [1°F]<br>Default value: 16°C [61°F]                                                                                 |  |  |

#### **Operation mode**

| Oters | Description                                                                                                    | Disalari |
|-------|----------------------------------------------------------------------------------------------------|----------|
| Step  | Description                                                                                                    | Display  |
| 1     | At powering up, thermostat will light display and activate all LCD segments during 2 seconds.<br><b>Illuminating the LCD.</b><br>To illuminate the LCD, you just have to push onto any of the 3 buttons. LCD will light for 8 seconds.<br><b>Temperature display</b><br>In operation mode, thermostat will automatically display temperature read.<br>To change the scale between °C and °F, press on both △ and ∇ for 3 seconds.                                                                                      |          |
| 2     | Set point display and adjustment<br>To display the set point, press twice on the $\Delta$ or $\nabla$ button. Set point is displayed for 5 seconds.<br>To adjust set point, press on $\Delta$ or $\nabla$ while the temperature set point is displayed.<br>Note: If set point adjustment has been locked, $0$ symbol will be displayed.                                                                                                    |          |
| 3     | Night set back (NSB):<br>When thermostat is in night set back mode, NSB symbol ) is displayed, so set point for cooling and/or heating<br>are increased as per the setting made in programming mode.<br>If not locked, night set back can be derogated for a predetermined period by pressing onto any of the 3 buttons.<br>During period of NSB derogation the ) symbol will flash. If NSB does not flash, the derogation period is finished<br>or the Night set back derogation has been locked in programming mode. |          |
| 4     | Control mode selection :         To verify which control mode is set, press once onto the O button. Control mode will be displayed during 5 seconds.         To change of control mode, press on △ or ∇while control mode is displayed. You can choose one of the following:         ✓       Automatic Cooling or Heating         ✓       Cooling and Heating OFF         ✓       Cooling only         ✓       Heating only         ✓       Note: If control mode selection has been locked,                           |          |

#### **Typical Applications**

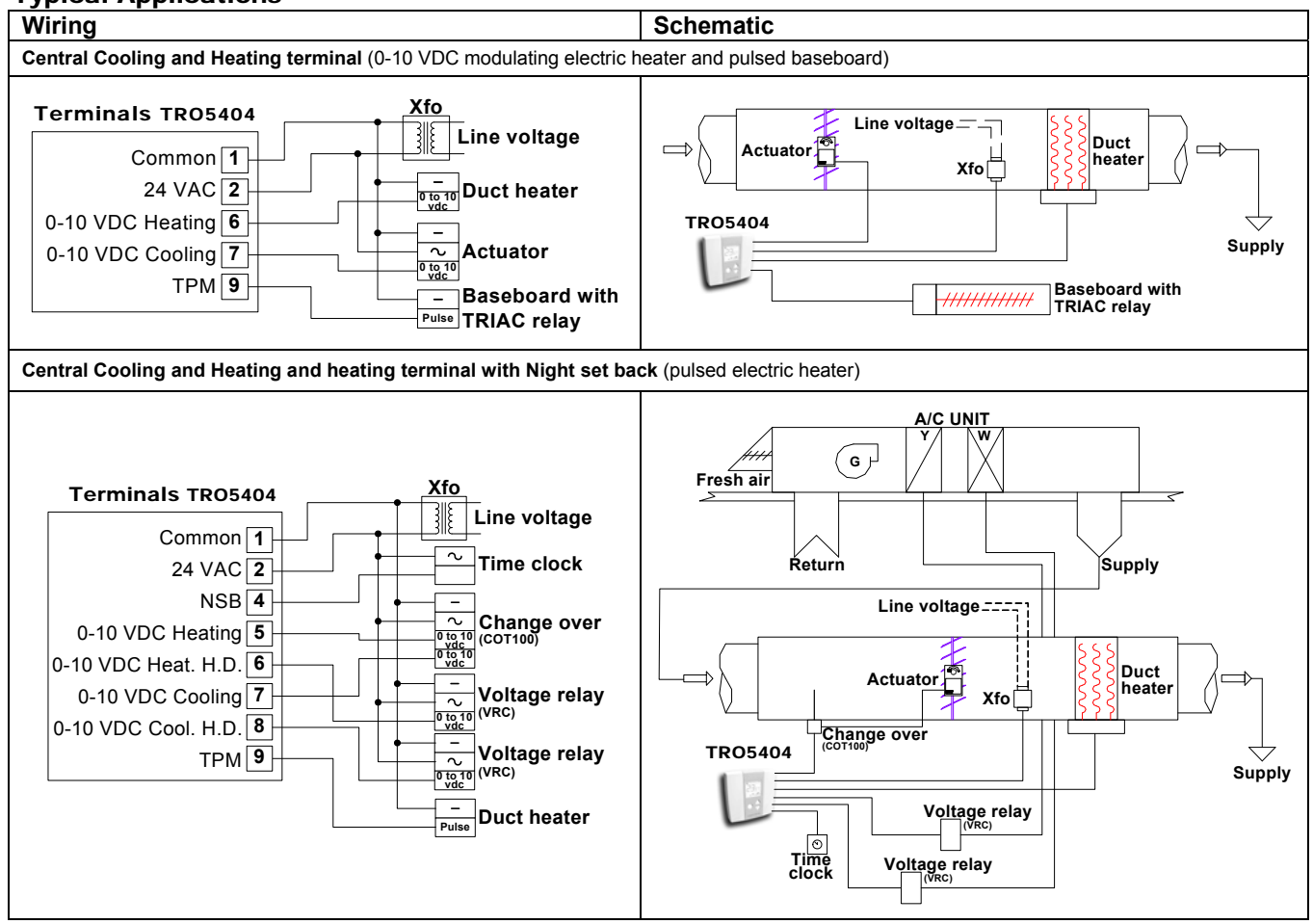

#### Recycling at end of life

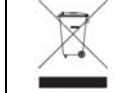

At end of life, please return the thermostat to your Neptronic® local distributor for recycling. If you need to find the nearest Neptronic® authorized distributor, please consult <u>www.neptronic.com</u>.